#### ELECOM

### Laneed

## セットアップガイド

LANアダプター

LD-CDK/TX:10BASE-T,100BASE-TX対応LANカード(16bit PCMC A TYPE ,ダングレス)

このたびは,弊社ラニードのLANアダプターをお買い上げいただき誠にありがとうございます。この「LANアダ プター セットアップガイド」は,LANアダプターをパソコンに導入するにあたっての手順を説明しています。 導入作業を始める前に,必ず製品に添付の「安全にお使いいただくために」をお読みになったうえで,正しく 導入作業を行ってください。

> このセットアップガイドは,弊社ホームページからダウンロードした「ラピッドインストー ラー」を使用して導入作業を行う手順を説明しています。製品に添付のマニュアル,セットアッ プディスクは使用しません。

#### 各部の名称とはたらき

68ピン・コネクタ

#### Link/Act(10M)

Lhk/Act(100M)

10Mbpsでハブなどの外部ネットワーク機器と正常に 接続されている場合(リンクが確立されている場合) に点灯,データの送受信時には点滅します。

100Mbpsでリンクが確立されている場合に点灯,デ

# Laneed

で触れないように注意してください。

パソコンのPCMCA TYPE 対応PCカードスロットに差し込む側のコネクタです。コネクタに指

### ータの送受信時には点滅します。

LANポート ハブなどの外部ネットワーク機器からのLANケーブル を接続します。100Mbpsで接続するときはカテゴリー 5(CAT5)以上のケーブルを使用してください。

## step 1 セットアップの手順を確認しましょう

セットアップの手順を確認いただいたら,次のステップに進んでください。

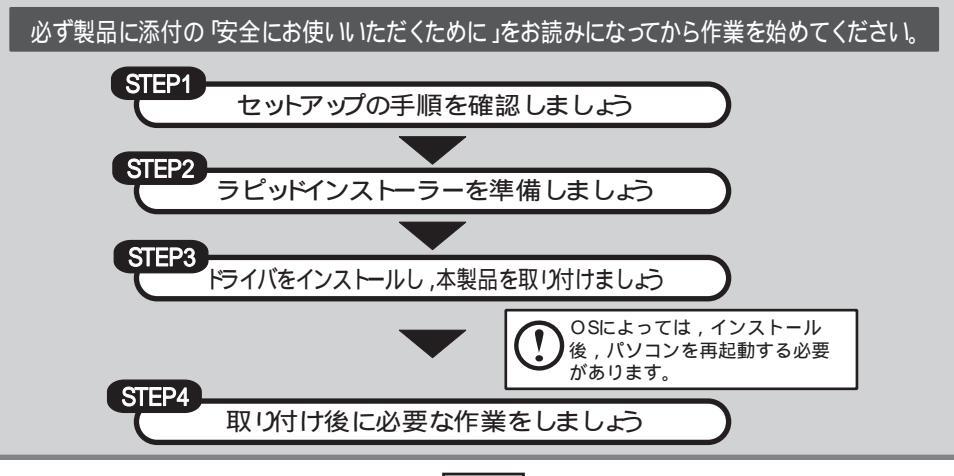

1

# (step 2) ラピッドインストーラーを準備しましょう

弊社ホームページから,本製品に対応したラピッドインストーラーの圧縮ファイルをダウンロード し,任意の場所に解凍します。手順の詳細については,弊社ホームページにある説明を参照してくだ さい。

# step 3 ドライバをインストールし,本製品を取り付けましょう

本製品のドライバをインストールします。

圧縮ファイルを解凍すると現れる「RPDNST(exe)」をダブルクリックすると、「ELECOM ラピッドインストーラー」が起動しますので、インストーラーの指示に従ってインストール作業を行ってください。

#### ラピッドインストーラーを起動します

アプリケーションが何も実行されていないことを確認し,RPD NST (exeをダブルクリックします。

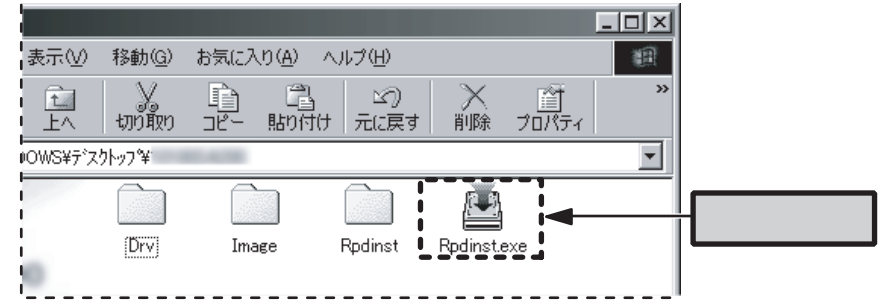

#### インストールを開始します

「ELECOM ラピッドインストーラー」が表示されたら,「インストール開始」ボタンをクリック します。〔確認〕ダイアログが表示されますので,「はい」をクリックします。

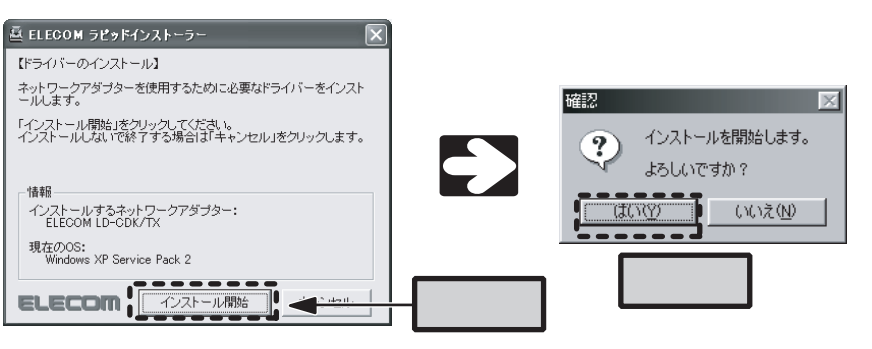

#### (Step3の続き)

〔互換ドライバの検索ダイアログ〕がしばらく表示 され,自動的に消えます。

| 換ドライバの検索ダイアログ         | 2 |
|-----------------------|---|
| 互換性のあるドライバを検索しています・・・ |   |
|                       |   |
| キャンセル                 |   |

#### 次の画面が表示された状態で,本製品をパソコンに取り付けます。

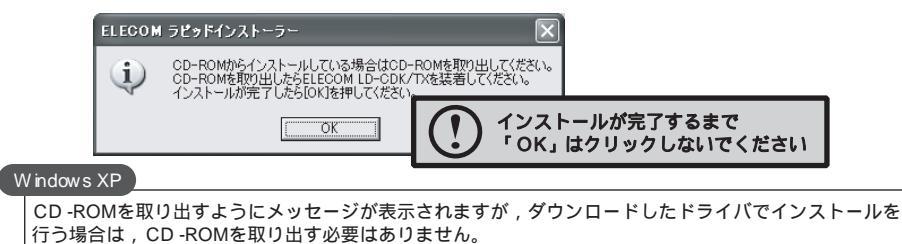

#### 本製品を取り付けます

本製品のコネクタ側をゆっくりとスロットの奥まで差し込み,最後に少し強く押し込んで,しっかりと固定します。

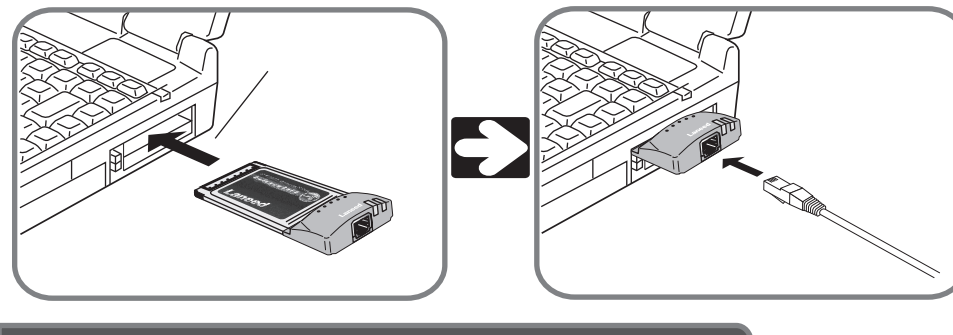

#### 本製品のドライバをインストールします

しばらくすると,自動的に本製品が認識され,ドライバのインストールが始まります。 以降の手順は,OSによって異なりますので,ご使用のOSの説明を参照してください。

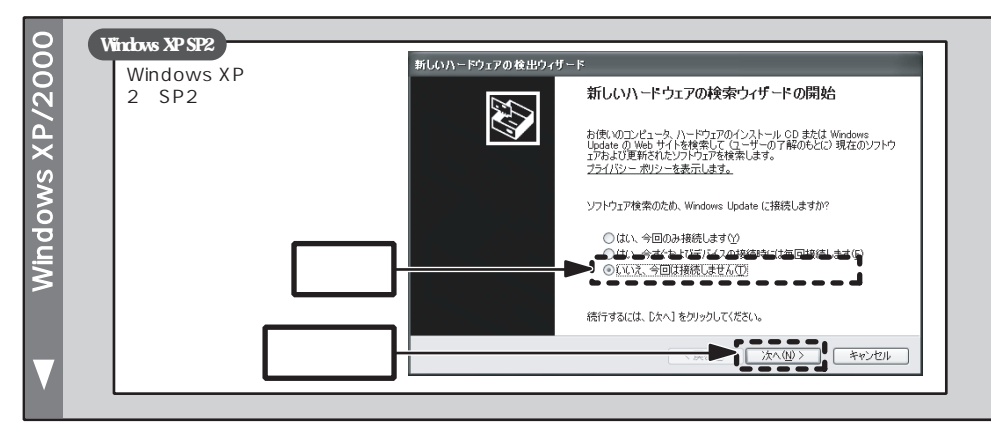

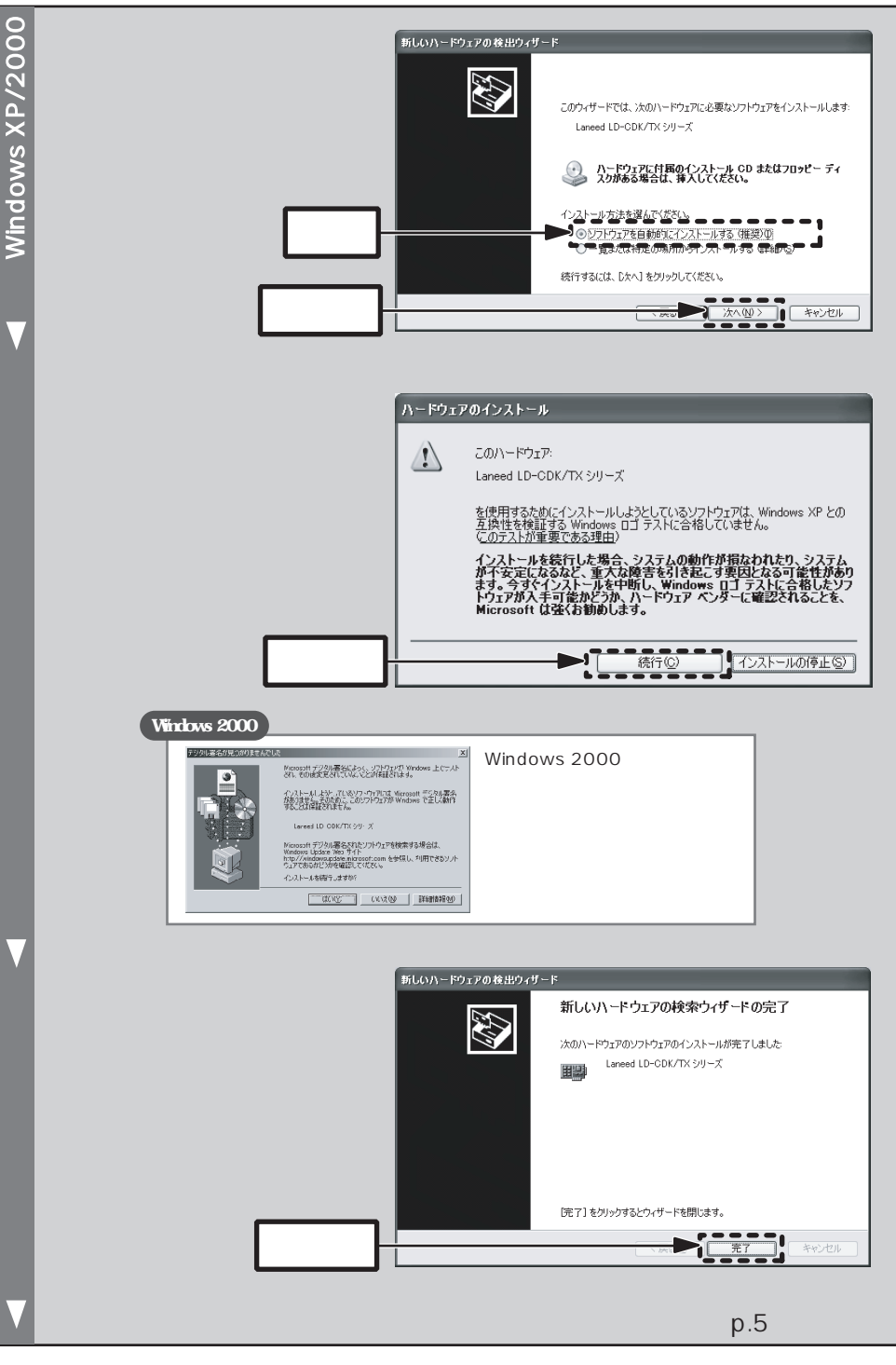

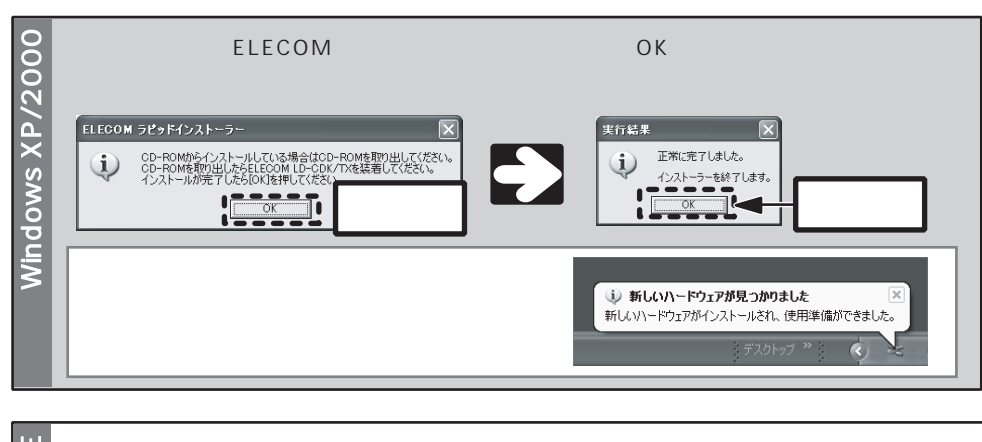

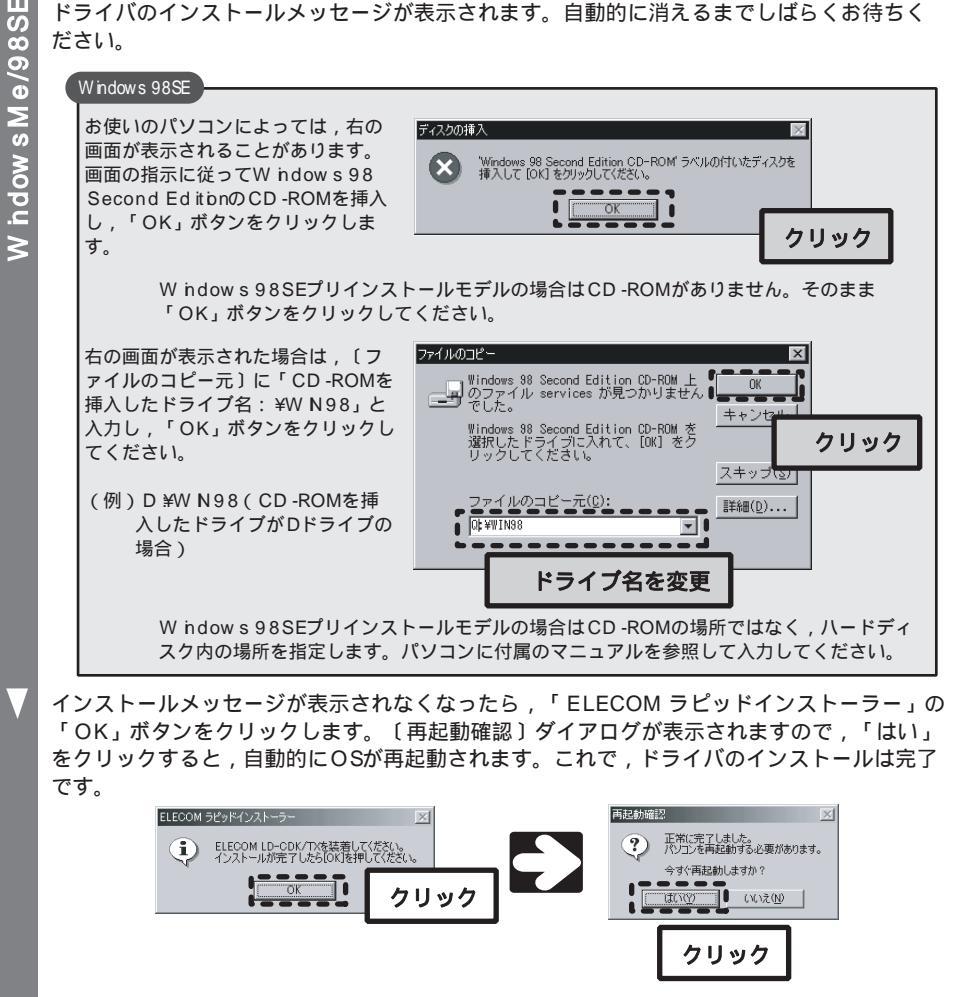

### step 4 取り付け後に必要な作業をしましょう

本製品のセットアップが完了しただけでは,ファイル共有などのネットワーク機能を利用することはできません。参考資料としてホームユースや小規模オフィス向けのネットワーク設定を説明したカラーPDFマニュアル,「ネットワーク設定ガイド」を用意しておりますので、必要に応じてご利用ください。

PDFの閲覧には「Adobe Reader」が必要です。 ネットワーク設定ガイドは、弊社のホームページからダウンロードできます。

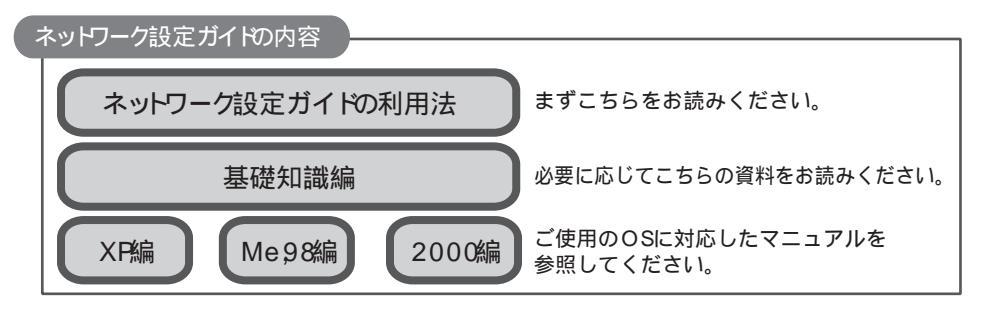

### ドライバのアンインストール

本製品のドライバのアンインストールは,次の手順で行います。本製品に差し込まれている LANケーブルを抜き,本製品を取り付けた状態で作業を始めてください。

**アンインストールには , ラピッドインストーラーが必要です。** ラピッドインストーラーは , 弊社ホームページからダウンロードできます。

<1>ラピッドインストーラーの実行ファイル「RPD NST (exe)」をダブルクリックします。

-2>「ELECOM ラピッドインストーラー」が表示されますので、「アンインストール開始」ボ タンをクリックします。

▲ ELECOM ラピッドインストーラー
 【ドライバーのアンインストール】
 ネットワークアダブターを使用するために必要なドライバーは
 ホットワークアダブターを使用するために必要なドライバーは
 パンストールされています。
 インストール消みのドライバを削除するには
 ドアンインストール開始」をクリックしてださい。
 前脚(しないで終了する場合は「キャンセル」をクリックします。
 ▲ ロージが表示されますので、「はい」ボタンをクリックします。

#### Windows XP/2000

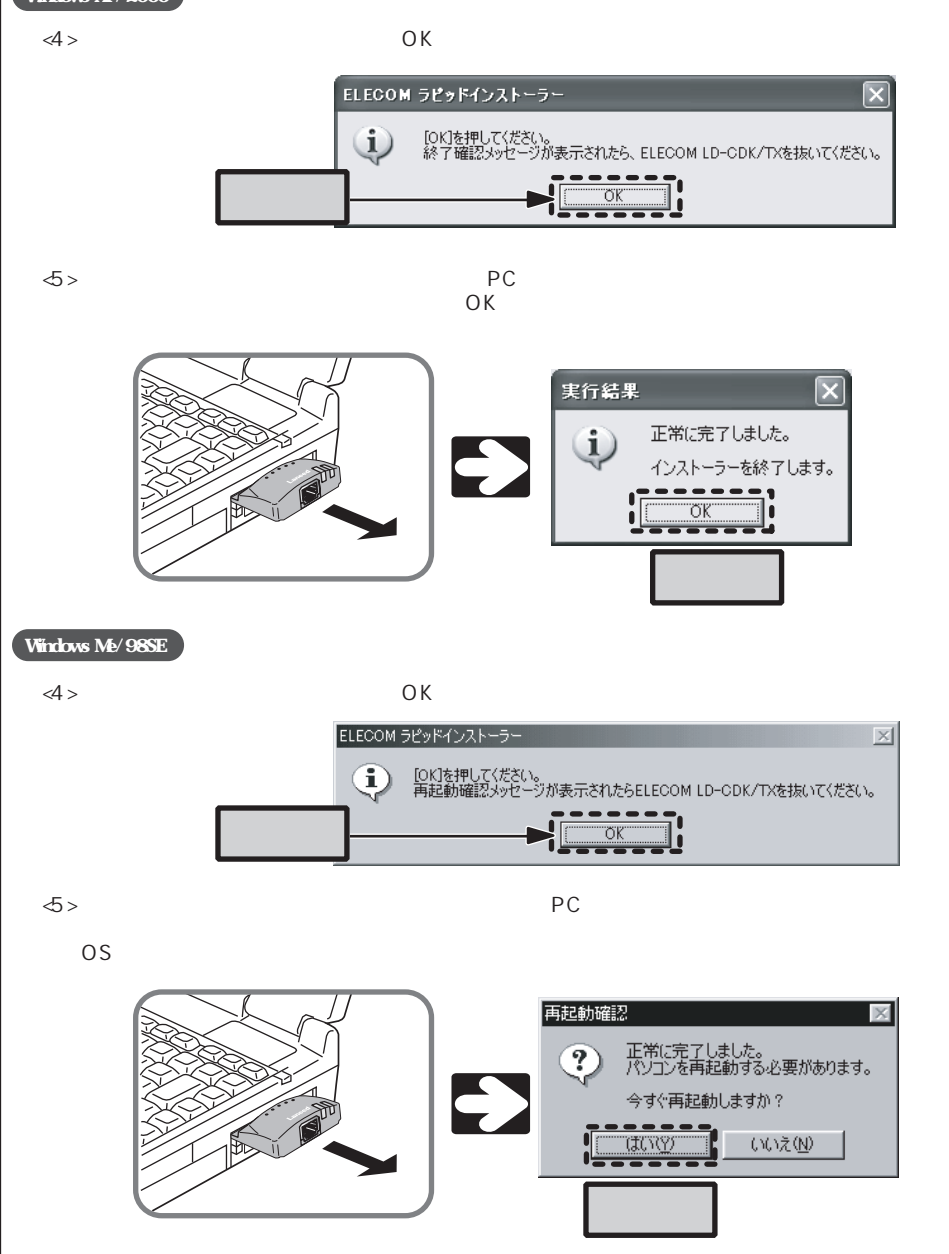

サポートサービスについて

ラニード製品のサポートサービスについては,下記のラニードサポートセンターへお電話またはFAXでご連絡ください。サポート情報,製品情報につきましては,インターネットでも提供しております。

エレコム ホームページ http://www.elecom.co.jp/

#### サポートセンターにお電話, FAXされる前に

FAXによる受付は24時間対応しております。

お手数ですが,サポートセンターにお電話される前に,次の項目について確認してください。

お電話される前に,パソコンを起動できる場合は,起動した状態でお電話ください。 対象製品が取り付けられたパソコンの前から会話が可能な場合は,パソコンの前からお電話 をおかけください。実際に操作しながらチェックできますので,解決しやすくなります。 FAXを送られる場合は,付属の「トラブルシート」に詳しい内容をご記入のうえ送付してく ださい

#### お調べいただきたい内容

ネットワーク構成

 ・使用しているネットワークアダプター
 ・使用しているOS
 ・使用しているパソコンのメーカおよび型番
 ・ネットワークを構成するパソコンの台数とOSの構成
 ・ネットワークを構成するその他の関連機器(ハブ,ルーターなど)
 具体的な現象
 具体的な現象,事前にお客様が試みられた事項(あればお伝えください)

 ラニードサポートセンター

 TEL:0570-057-045 FAX:0570-057-047

 受付時間:月曜日 ~ 金曜日 900 ~ 1200, 1300 ~ 1800

 (ただし,夏期,年末年始の特定休業日,祝祭日は除きます)

7

#### 基本仕様

| 規格          | EEE8023(10BASE-T) / EEE8023u(100BASE-TX) /<br>EEE8023x(Fbw Contro)                    |
|-------------|---------------------------------------------------------------------------------------|
| アクセス速度(理論値) | 10/100Mbps(半二重) , 20/200Mbps(全二重)                                                     |
| インターフェイス    | PCインターフェイス:PCMCA(TYPE )<br>ネットワークインターフェイス:RJ-45                                       |
| EM 規格       | VCC I c lass B                                                                        |
| 電源仕様        | 電圧:DC5V,電流:91mA                                                                       |
| 消費電力        | 0 4 6W(最大)                                                                            |
| 対応機種        | PC /A T互換機(DOS /V),NEC PC98 -NXシリーズでPCMC A( TYPE )<br>スロットを持つ機種(自作機を除く)               |
| 対応OS        | W ndow s XP(x64 Ed itonは除く) W ndow s 2000 W ndow s M e/<br>W ndow s 98 Second Ed iton |
| 環境条件        | 動作時:温度0 ~50 /湿度10%~90%(結露なきこと)<br>保管時:温度-10 ~+55 /湿度10%~90%(結露なきこと)                   |
| 外形寸法(W×H×D) | (幅)54mm ×(高さ)15mm ×(奥行き)120mm                                                         |
| 質量          | 約 4 2 g                                                                               |

この装置は,情報処理装置等電波障害自主規制協議会(VCC)の基準に基づくクラスB情報技術装置です。この装置は,家庭環境で使用することを目的としていますが,この装置がラジオやテレビジョン受信機に近接して使用されると,受信障害を引き起こすことがあります。 取扱説明書に従って正しい取り扱いをして下さい。

| LANアダプター セットアップガイド(LD -CDK /TX)             |
|---------------------------------------------|
| 【ラピッドインストーラー対応版】                            |
| 2005年 9月 第 1版 エレコム株式会社                      |
| © 2005 ELECOM Co.,LTD. All rights reserved. |

0509-LAN-008N